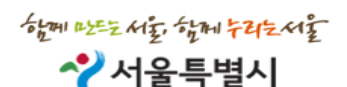

# GIS 공간분석 사용자 가이드

주차관리시스템

#### (반경 내, 임의구역 조회)

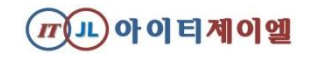

목차

#### 1. GIS 공간분석 접속하기

#### 2. 주차장 확보율 조회 및 다운로드하기

#### 3. 자동차등록대수 / 주차장리스트 조회 및 다운로드하기

#### 4. 주차수요(적/불법) 통계 조회 및 다운로드하기

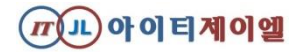

### 1.GIS 공간분석 접속하기

|                                                                                                    |          |             |           |              |                 |                                     |           |         |         |       |         |         | <b>관리자님</b> 좋은 하루되세요, |           |        |   |  |
|----------------------------------------------------------------------------------------------------|----------|-------------|-----------|--------------|-----------------|-------------------------------------|-----------|---------|---------|-------|---------|---------|-----------------------|-----------|--------|---|--|
| Seoul Parking Ma                                                                                        |          |             |           |              |                 |                                     |           |         |         |       |         |         |                       | 로그아웃      | 사이트맵   |   |  |
| HOME 주차실태조사 주차장관                                                                                        |          | 주차장관리       | 통계분석      |              | 2<br>2          | 정보마당                                |           | 대시민웹    |         | 시스템관리 |         |         |                       |           |        |   |  |
|                                                                                                    |          |             | 기본통계분석    |              | ×               |                                     |           |         |         |       |         |         |                       |           |        |   |  |
| • BA Ma                                                                                                 |          |             | 사용자요구분석 🕨 |              | 26 현재           | 6 현재 부설주차면선택 법성면수(내십포함) ✔ 서울특별시 ✔ 집 |           |         |         |       |         |         |                       |           | 4      |   |  |
| 2021,01,25 조사구역번호 현행화 관련 공지<br>2020,12,10 주차관리시스템 사용자설명서(2020,12개정                                      |          |             | GIS 공간분석  |              | լիո             |                                     | 총계 🔜 🗸    | 노상      |         | 노외    |         | 부설      |                       | 내집(담장허물기) |        |   |  |
|                                                                                                    |          |             | 소         | 사구역/시적도 자료!  | <sub>코정</sub> 💛 | 배소                                  | 면수        | 개소      | 면수      | 개소    | 면수      | 개소      | 면수                    | 개소        | 면수     |   |  |
| 2020,08,12 주차관리시스템 통계조회 및 통계추출 정상화 안<br>2020,08,10 주차관리시스템 통계조회 및 통계추출 관련 공지<br>2019,12,04 2019년 사용자설명서 |          |             |           | 시간 전송 주차장 통기 | 계               | 898,103                             | 3,640,976 | 112,231 | 112,231 | 1,909 | 102,081 | 283,963 | 3,426,664             | 20,595    | 37,672 |   |  |
|                                                                                                    |          |             |           | 시간 전송 주차장 점  | 유율              | 28,121                              | 349,566   | 9,245   | 9,245   | 160   | 10,822  | 18,716  | 329,499               | 288       | 407    |   |  |
|                                                                                                    |          |             |           | 실태조사 전송 현황   |                 | 25,504                              | 149,496   | 7,577   | 7,577   | 33    | 3,497   | 17,894  | 138,422               | 2,049     | 3,679  |   |  |
| • 건축물 대장 변동 현황(매주 일요일 궹신) (상세보기) • 검색                                                                   |          |             |           | 강            | 북구              | 13,458                              | 81,125    | 3,047   | 3,047   | 51    | 2,732   | 10,360  | 75,346                | 394       | 884    |   |  |
| 2021-07-26                                                                                              | ~ 2021-0 | 7-26        | ~         | 강            | 서구              | 21,459                              | 265,001   | 4,736   | 4,736   | 59    | 5,332   | 16,664  | 254,933               | 1,239     | 1,988  |   |  |
| 신규/변경 폐쇄/말소                                                                                             |          | 폐쇄/말소       |           | 관            | 악구              | 25,911                              | 149,711   | 5,402   | 5,402   | 59    | 2,354   | 20,450  | 141,955               | 1,984     | 2,693  |   |  |
| 미건 미건   • 주차장 변동 현황 (상세보기)   • 2021-07-26                                                               |          |             |           | 광            | 진구              | 18,723                              | 128,518   | 3,298   | 3,298   | 74    | 2,968   | 15,351  | 122,252               | 1,210     | 2,356  |   |  |
|                                                                                                    |          |             |           | 구            | 로구              | 12,096                              | 161,330   | 3,387   | 3,387   | 60    | 3,230   | 8,649   | 154,713               | 1,646     | 3,619  |   |  |
|                                                                                                    |          |             |           | 금            | 천구              | 10,815                              | 110,466   | 2,605   | 2,605   | 51    | 2,040   | 8,159   | 105,821               | 935       | 1,726  |   |  |
| 노상 노외                                                                                                   | .외 부설    | 내집(담장) 야간개방 | <u>}</u>  | 노            | 원구              | 8,534                               | 129,070   | 2,200   | 2,200   | 49    | 1,916   | 6,285   | 124,954               | 306       | 2,090  |   |  |
| 0건 0                                                                                                    | 건 3건     | 0건 0건       |           | 도            | 봉구              | 13,232                              | 110,494   | 3,927   | 3,927   | 63    | 3,063   | 9,242   | 103,504               | 1,290     | 1,878  | - |  |
|                                                                                                    |          |             |           |              |                 |                                     |           |         |         |       |         |         |                       |           |        |   |  |

Copyright 2008 Seoul City, All Rights reserved,

1. 통계분석 > GIS 공간분석 클릭 시 새 창이 열립니다.

※ 주의사항: GIS 공간분석 기능을 활용하려면 최신버전의 브라우저(Microsoft Edge, Chrome 등)에서 주차관리시스템을 접속바랍니다.

(Internet Explorer로 접속 시 기능이 정상적으로 작동이 안될 수 있습니다.)

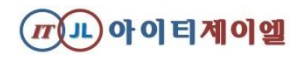

# 1-1.GIS 공간분석 접속하기

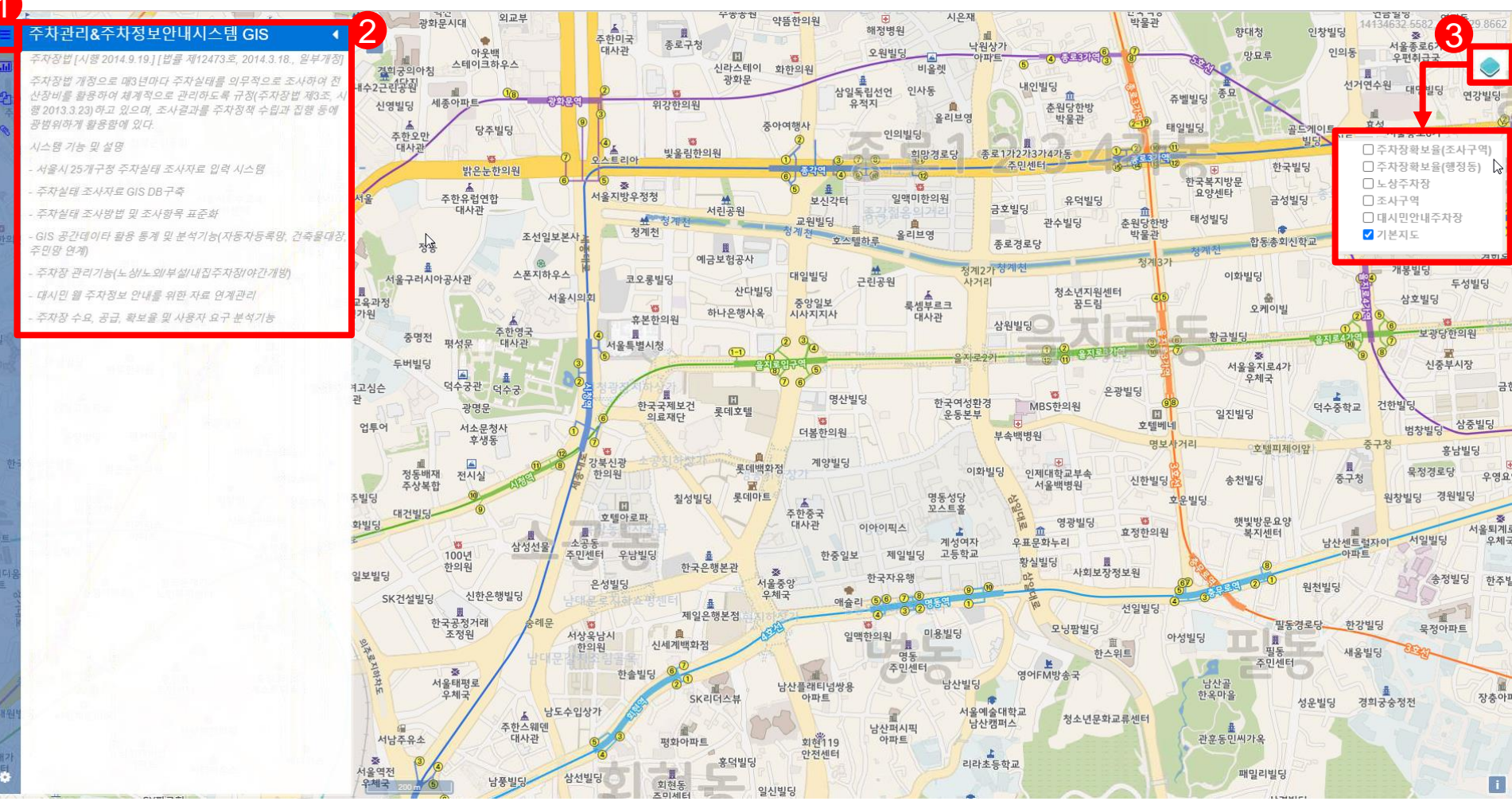

1. 메뉴도구 보기 (주차관리 GIS 안내, 주차장 확보율, 자동차등록대수/주차장리스트, 주차수요(적/불법) 통계)

- 2. GIS 공간분석 기능 상세설명 보기
- 3. 레이어 종류 선택(체크)하기

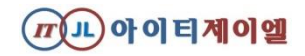

### 1-2.주차장확보율 지도보기

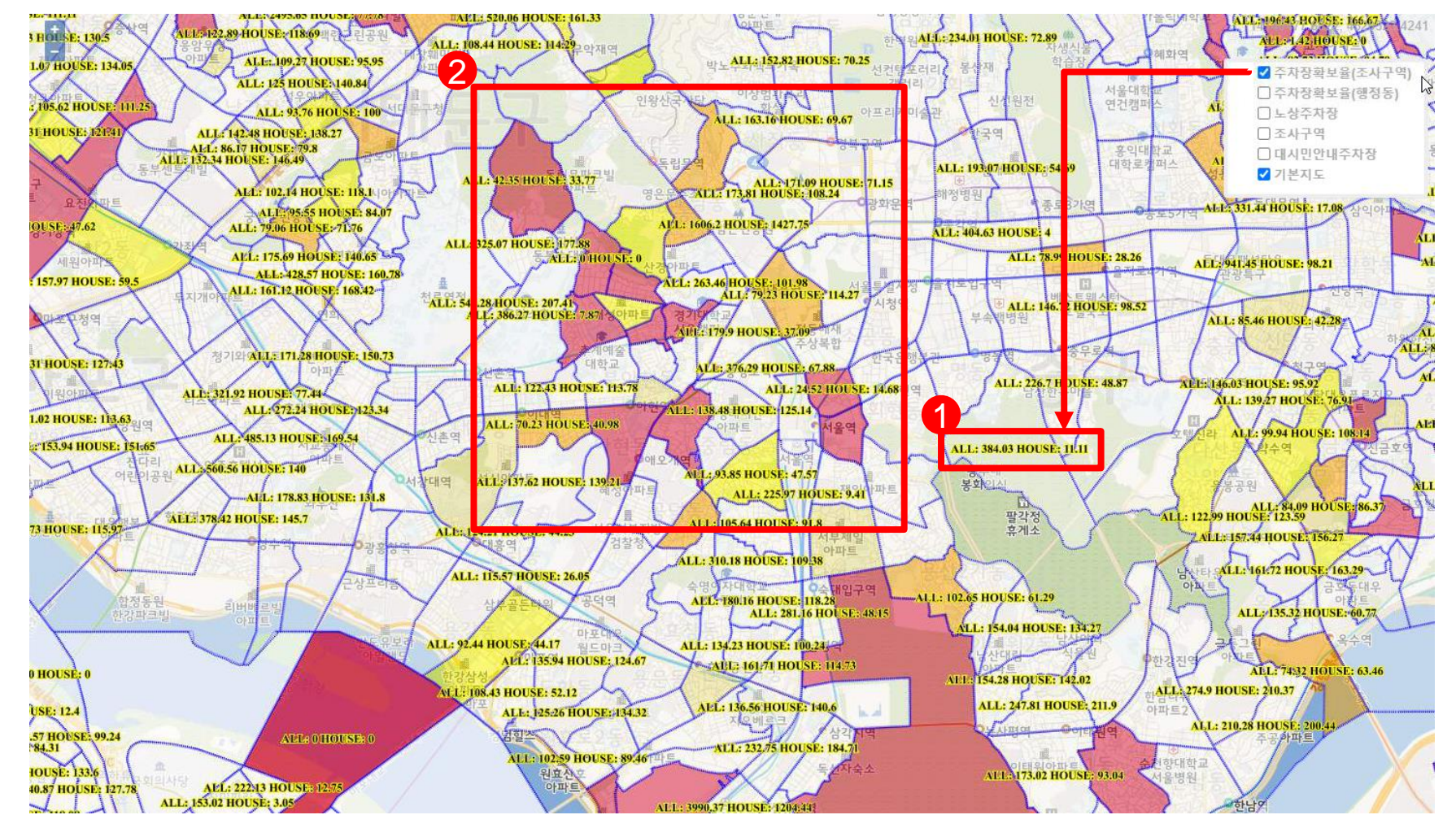

- 1. (조사구역별/행정동별) ALL: 전체 주차장확보율(%) / HOUSE: 주택가주차장확보율(%)
- 2. (조사구역별/행정동별) 주차장확보율에 따른 혼잡도 표시

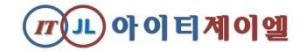

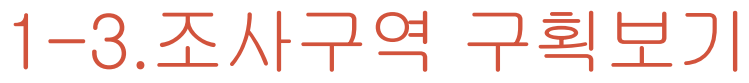

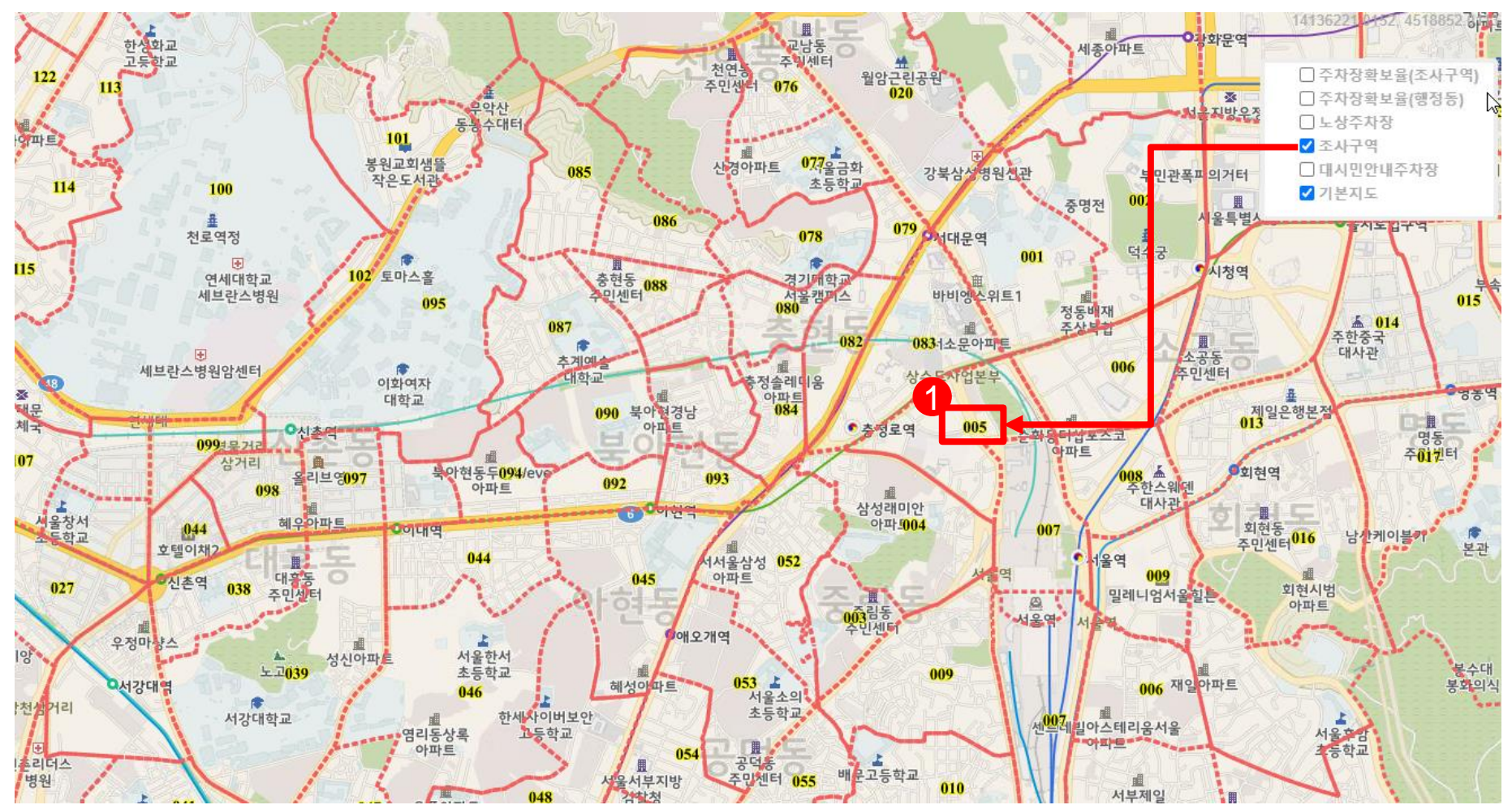

1. 조사구역 구획번호 보기

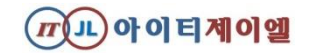

### 2. 주차장확보율 조회 및 다운로드하기

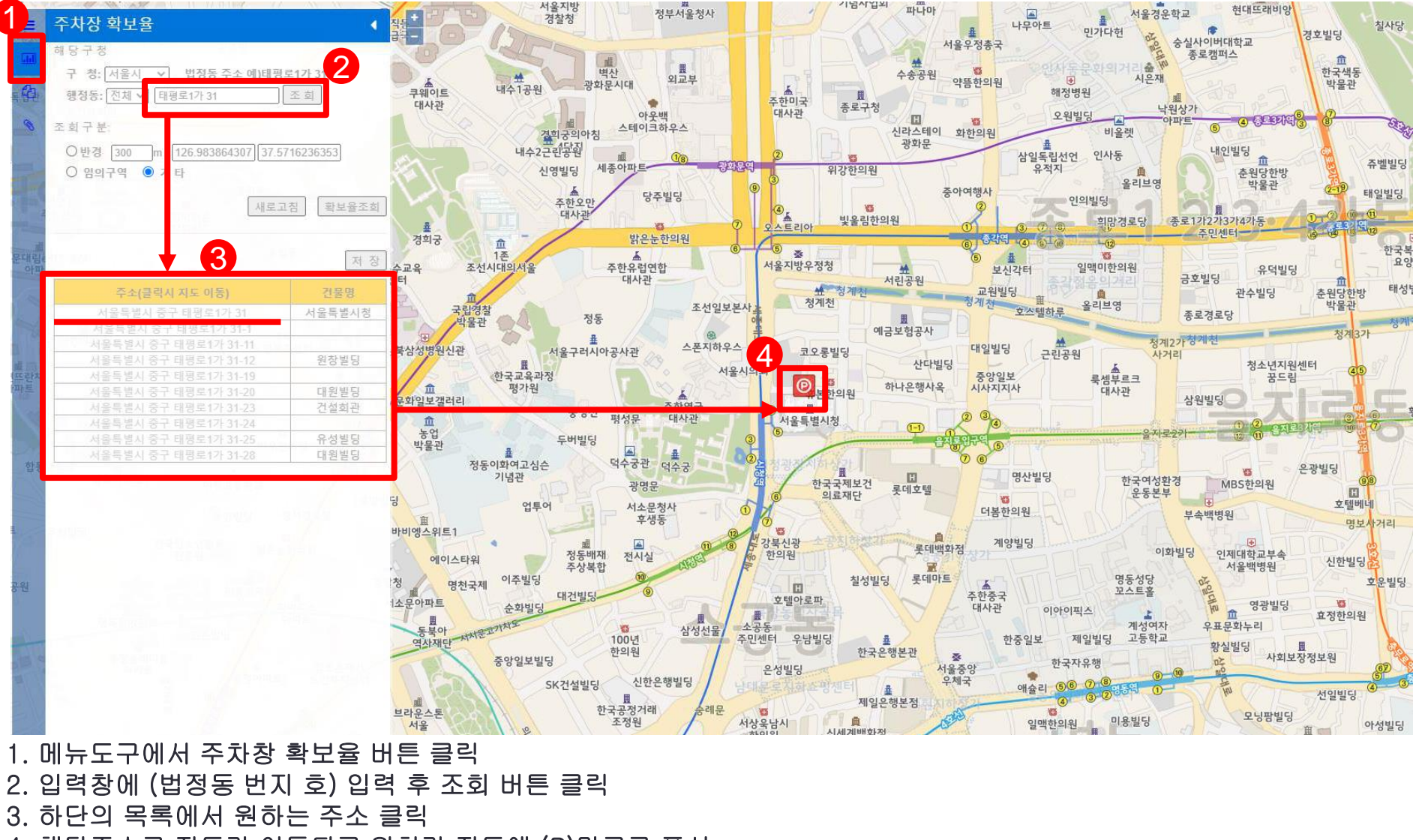

**ㅠ(」L)아이티제이엘** 

4. 해당주소로 지도가 이동되고 위치가 지도에 (P)마크로 표시

### 2-1. 주차장확보율 조회 및 다운로드하기(반경)

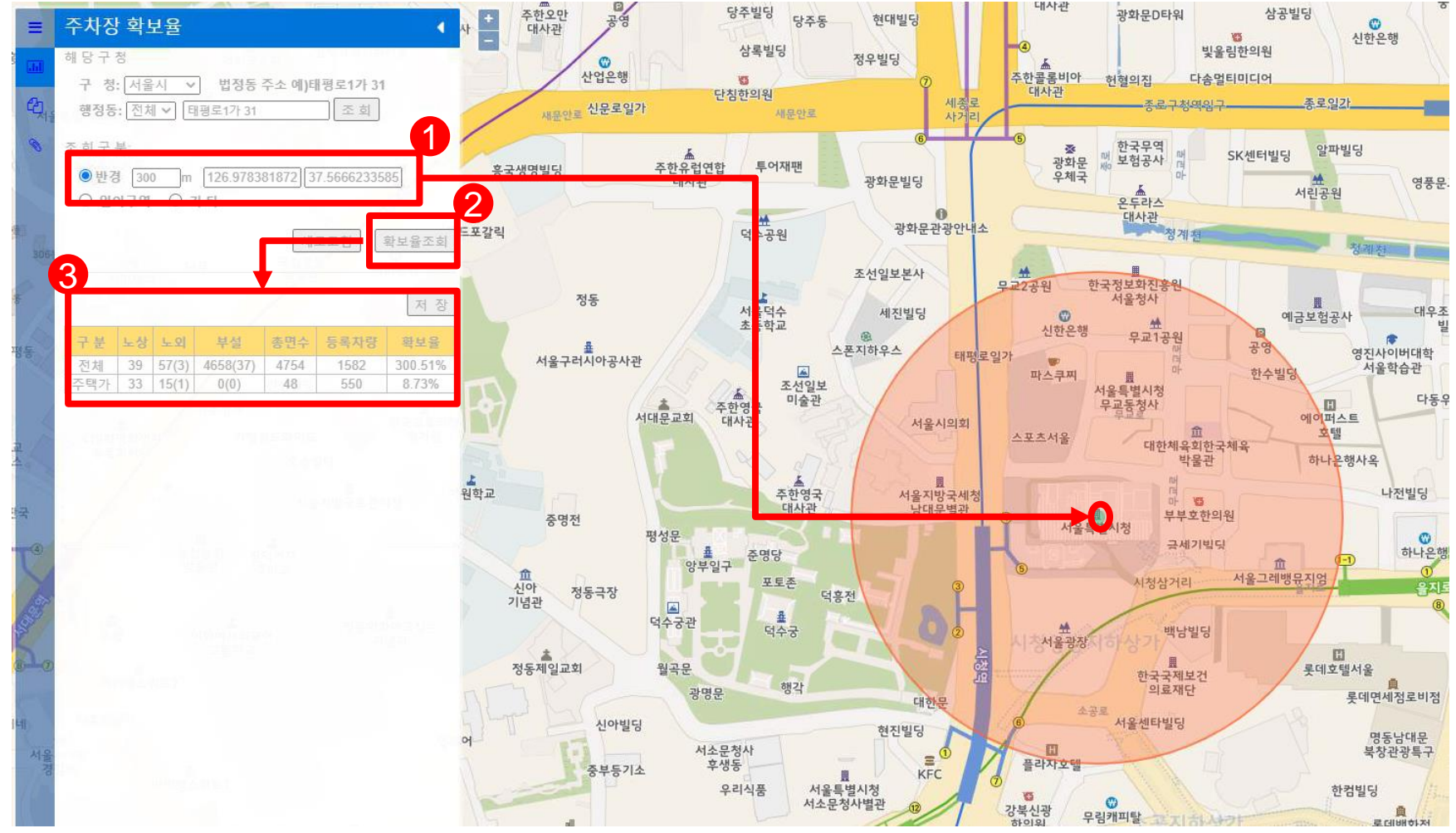

- 1. 조회구분에서 반경설정 및 체크 후 지도 위를 마우스 좌클릭 시 위경도 값이 입력되고 반경이 표시
- 2. 확보율조회 버튼을 클릭

3. 해당 반경 내 주차장확보율이 표시 (저장 버튼을 클릭 시 해당 표를 csv 파일로 다운로드 가능)

※ (구분 : 노상/노외/부설) 왼쪽숫자 → 주차면수, 괄호 안 숫자 → 개소수

예시) 57(3) → 57 : 주차면수 / (3) : 주차장 개소

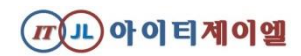

- 4. 해당 임의구역 내 주차장확보율이 표시 (저장 버튼을 클릭 시 해당 표를 csv 파일로 다운로드 가능) ※ 주택가확보율 계산식 : (구영노상 + 구영노외 + 주택용부설) / 자가용승용차 \* 100

- 2. 지정할 임의구역을 지도 위에 마우스 좌클릭으로 순서대로 클릭

- 3. 확보율조회 버튼 클릭

- 1. 조회구분에서 임의구역 클릭(체크)

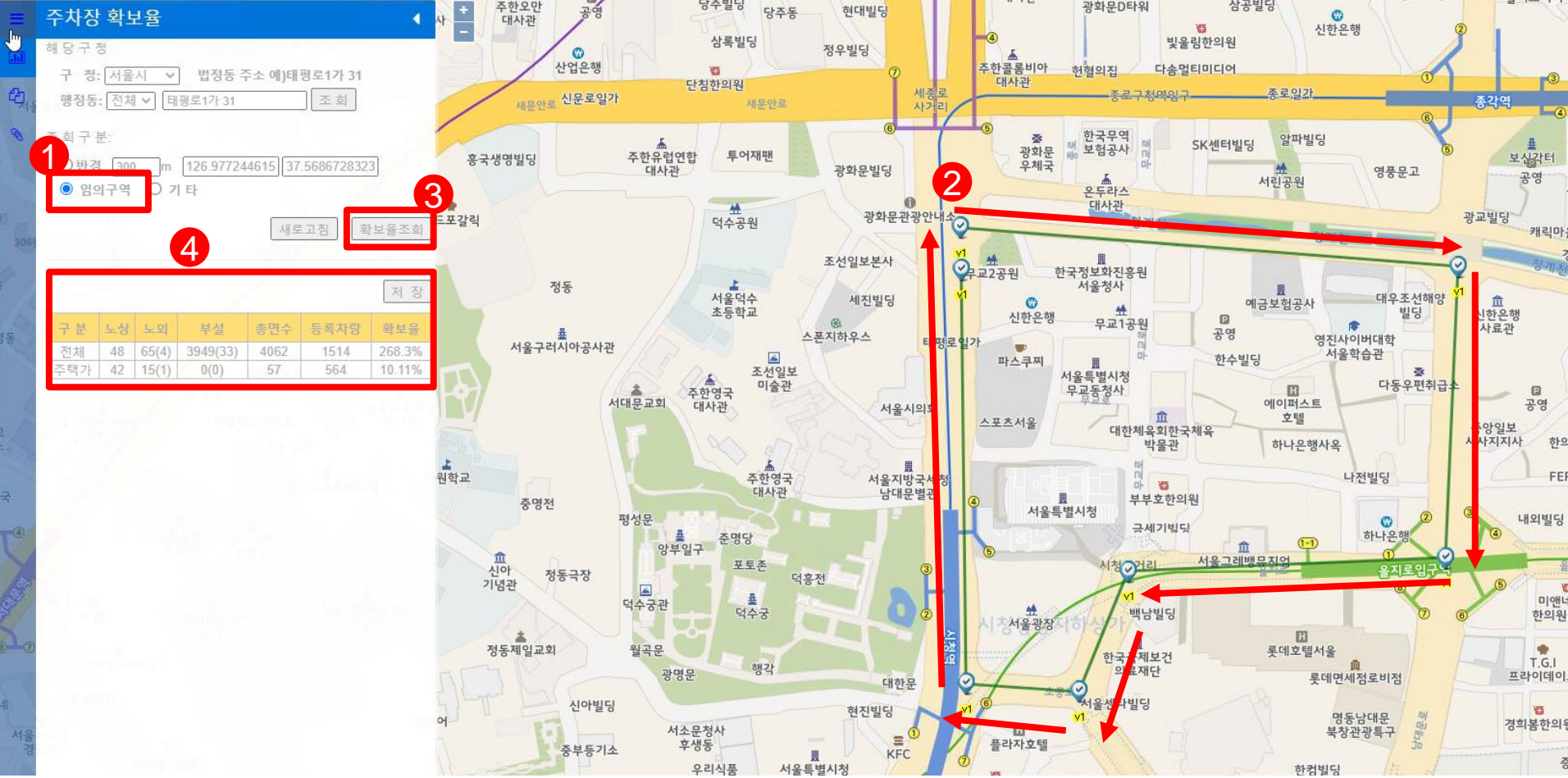

# 2-2. 주차장확보율 조회 및 다운로드하기(임의구역)

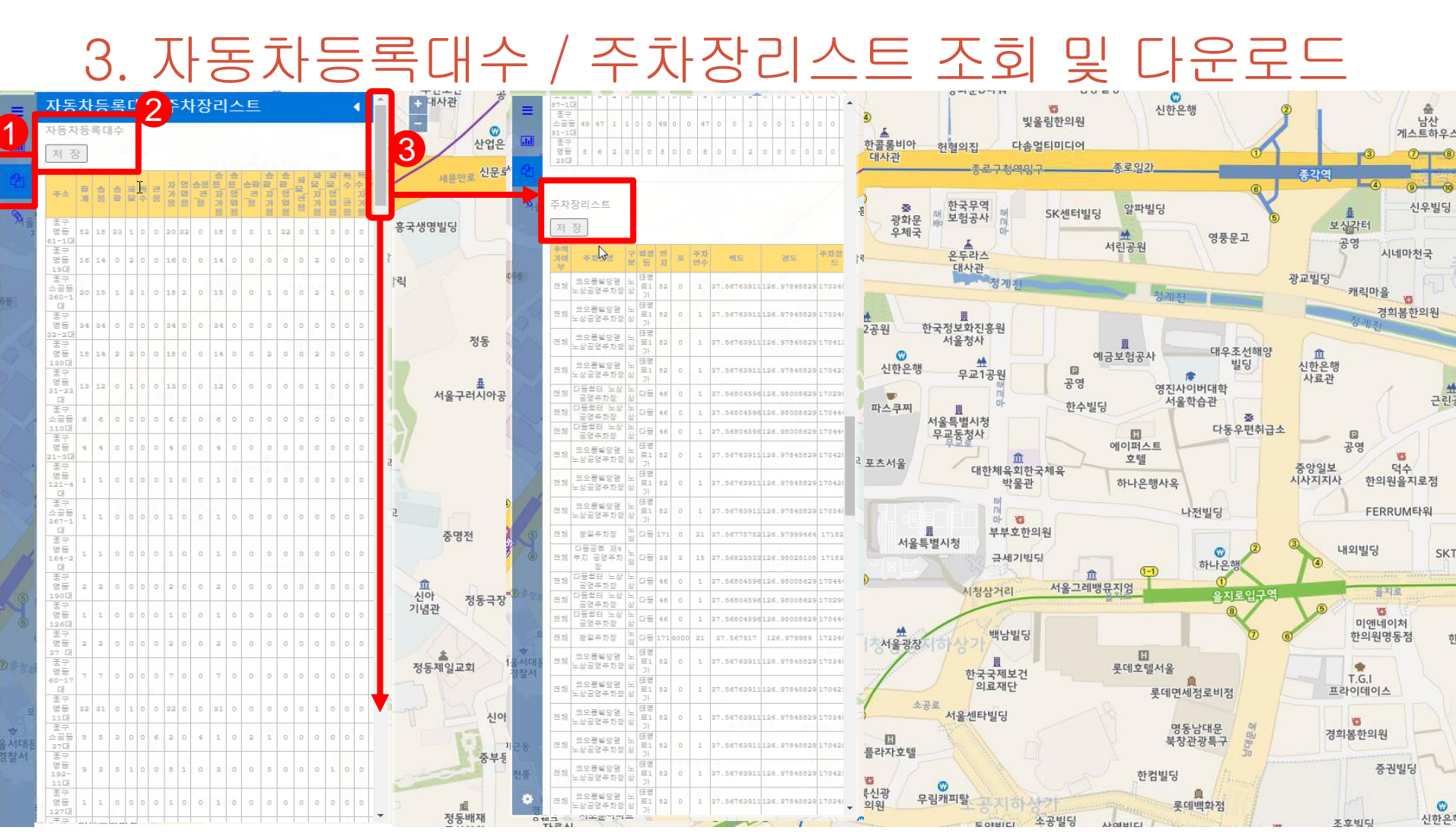

- 1. 메뉴구조에서 자동차등록대수/주차장리스트 클릭
- 2. 자동차등록대수 저장 버튼 클릭 시 자동차등록대수 상세현황을 CSV파일로 다운로드 가능
- 3. 스크롤을 내려 주차장리스트 저장 버튼 클릭 시 주차장리스트 상세현황을 CSV파일로 다운로드 가능
- ※ 해당 상세내용은 2.주차장확보율 메뉴에서 추출된 자동차등록대수 및 주차장리스트를 표출함 (주차관리시스템 등록기준)

**TT(JL)아이티제이엘** 

#### 4. 주차수요(적/불법) 통계 조회 및 다운로드

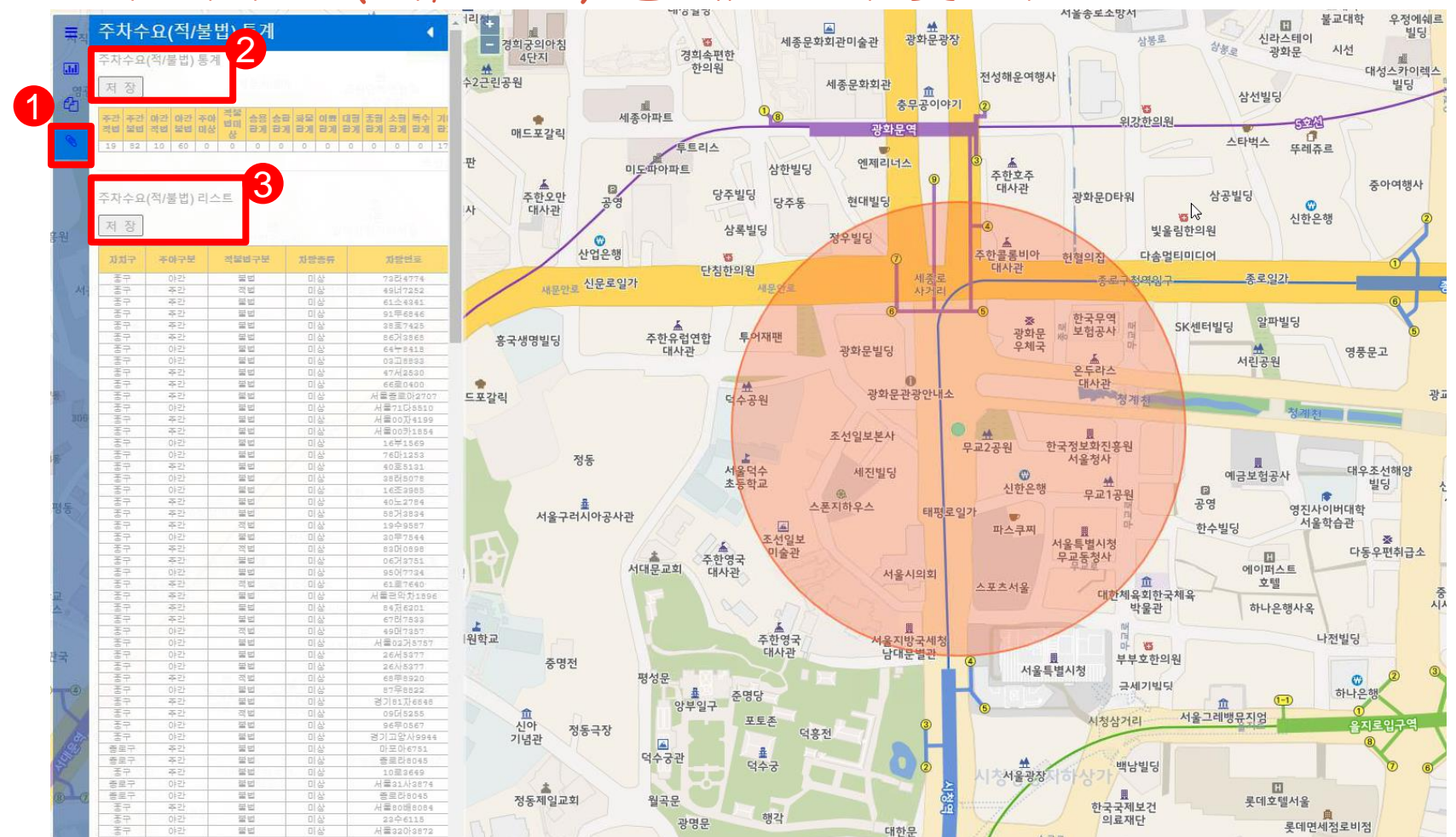

1. 메뉴구조에서 주차수요통계 클릭

- 2. 주차수요(적/불법) 통계 저장 버튼 클릭 시 주차수요통계를 CSV파일로 다운로드 가능
- 3. 주차수요(적/불법)리스트 저장 버튼 클릭 시 주차수요(적/불법) 상세리스트를 CSV파일로 다운로드 가능
- ※ 해당 상세내용은 2.주차장확보율 메뉴에서 설정된 반경 및 임의구역내의 현황을 나타냄 (주차관리시스템 등록기준)

(川)나아이티제이엘